## **Printing your Pay Stub**

- Click on the following link <u>https://visions.clackesd.k12.or.us/wlwv/</u>
- Click on Login

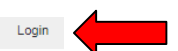

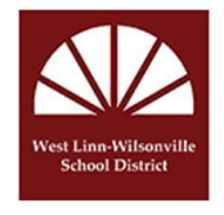

WLWV iVisions

## West Linn-Wilsonville School District

How do we create learning communities for the greatest thinkers and most thoughtful people... for the world?

- ➢ Enter your Username and Password
- Under the Pay/Tax Information tab, click on Employee Pay

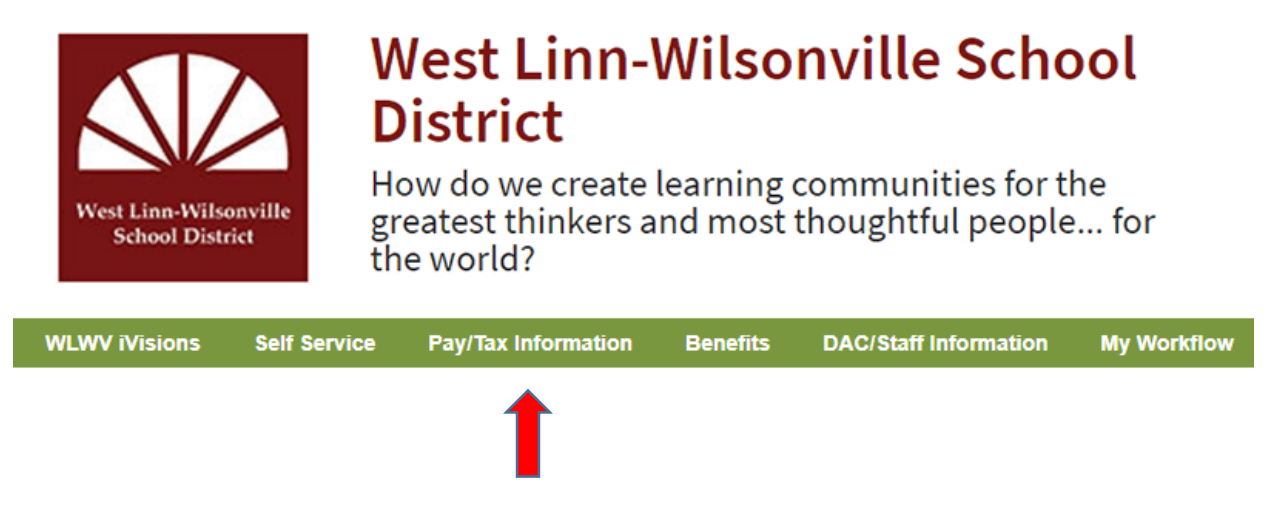

Click on Print Earnings Statement at the bottom of the page

Print Earnings Statement

> To view a different check date, click the down arrow next to Pay Date

Pay Date:

7/25/2019-1-Monthly

v